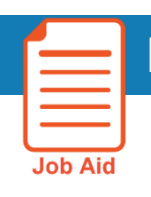

## **Employee Reports**

Use the *Employee Schedule - Weekly* report to see an employee's weekly schedule or the *Scheduled Shifts by Employee* report to see an employee's weekly shifts.

To run a report of an employee's weekly schedule, run the Employee Schedule - Weekly report.

- 1. Find an employee [either with search or from the schedule]
- 2. Once you locate the employee, use the "go to" option and go to Reports
- 3. From the reports section, click Run Report > Scheduler Category > Employee Schedule Weekly -The parameters should reflect Today and "Previously selected employee"
- 4. Change your time period, if needed
- 5. Change the Output, if needed
- 6. Click Run
- 7. Only that employee's scheduled shifts should return:

| =                                      |                                                                                                    |       |                   |                  |                   |                   |                   |                    | 4 € 1/1 > >      |  |  |
|----------------------------------------|----------------------------------------------------------------------------------------------------|-------|-------------------|------------------|-------------------|-------------------|-------------------|--------------------|------------------|--|--|
| Employee Schedule - Weekly             |                                                                                                    |       |                   |                  |                   |                   |                   |                    |                  |  |  |
| me Recod :<br>Liety :<br>unency Code : | Naci Sureclas Percel<br>1 Emolación Percel<br>2 El voltación D'exected<br>2 El voltación D'exected<br>2 El v |       |                   |                  |                   |                   |                   |                    |                  |  |  |
| RMC/AFF/HIGH/HH/NRS/                   | CNFLOAT/CNFLOAT/FLOA                                                                                                    | T CNR |                   |                  |                   |                   |                   | 194 - 2200 -       | 1001 - 2001 - 10 |  |  |
| Employ                                 |                                                                                                    |       | Sun<br>4-04/2021  | Mon<br>4.05/2021 | 4.06.2521         | Wod<br>4/07/2421  | Thu<br>4/98/2021  | ¥ 11<br>4/09/292/1 | 5at<br>4/10/2021 |  |  |
| Name                                   | 0                                                                                                    | er    | 7 00 AM - 3 00 PM |                  | 7.00 AM - 3.00 PM | 7.00 AM - 3.00 PM | 7.00 AM - 3:00 PM | 7.00 AM - 11.00 AM |                  |  |  |

To run a report by an employee's scheduled shifts, run the Scheduled Shifts by Employee report.

- 1. Find an employee [either with search or from the schedule]
- 2. Once you locate the employee, use the "go to" option and go to Reports
- From the reports section, click Run Report > Custom Category > Scheduled Shifts by Employee
   -The parameters should reflect Today and "Previously selected employee"
- 4. Change your time period, if needed
- 5. Change the Output, if needed
- 6. Click Run
- 7. Only that employee's scheduled shifts should return:
- **ROCHESTER**

Scheduled Shifts by Employee

Time Period : Current Schedule Period Query : 1 Employee(s) Selected Executed on :4/01/2021 1:01 PM Printed for : Swyers, Kati (31652544)

| Name | Employee ID | Primary Job | Primary<br>Location<br>(Path) | Transfer<br>String | Shift Start<br>Date | Shift End<br>Date |
|------|-------------|-------------|-------------------------------|--------------------|---------------------|-------------------|
| Name | ID          | RN          | URMC/AFF/HIGH/HH              |                    | 03/29/21 08:00      | 03/29/21 16:30    |
| Name | ID          | RN          | URMC/AFF/HIGH/HH              |                    | 03/30/21 08:00      | 03/30/21 16:30    |
| Name | ID          | RN          | URMC/AFF/HIGH/HH              |                    | 03/31/21 08:00      | 03/31/21 16:30    |
| Name | ID          | RN          | URMC/AFF/HIGH/HH              |                    | 04/01/21 08:00      | 04/01/21 16:30    |
| Name |             | RN          | URMC/AFF/HIGH/HH              |                    | 04/02/21 08:00      | 04/02/21 16:30    |